## Uniwersytet Medyczny im. Karola Marcinkowskiego w Poznaniu

## <u>INSTRUKCJA</u> postępowania w głosowaniu z wykorzystaniem środków komunikacji elektronicznej Wybory do Rad Wydziałów

## 1. W dniu głosowania na adresy e-mail uprawnionych do głosowania osób zostanie przesłany link do oddania głosu o następującej treści:

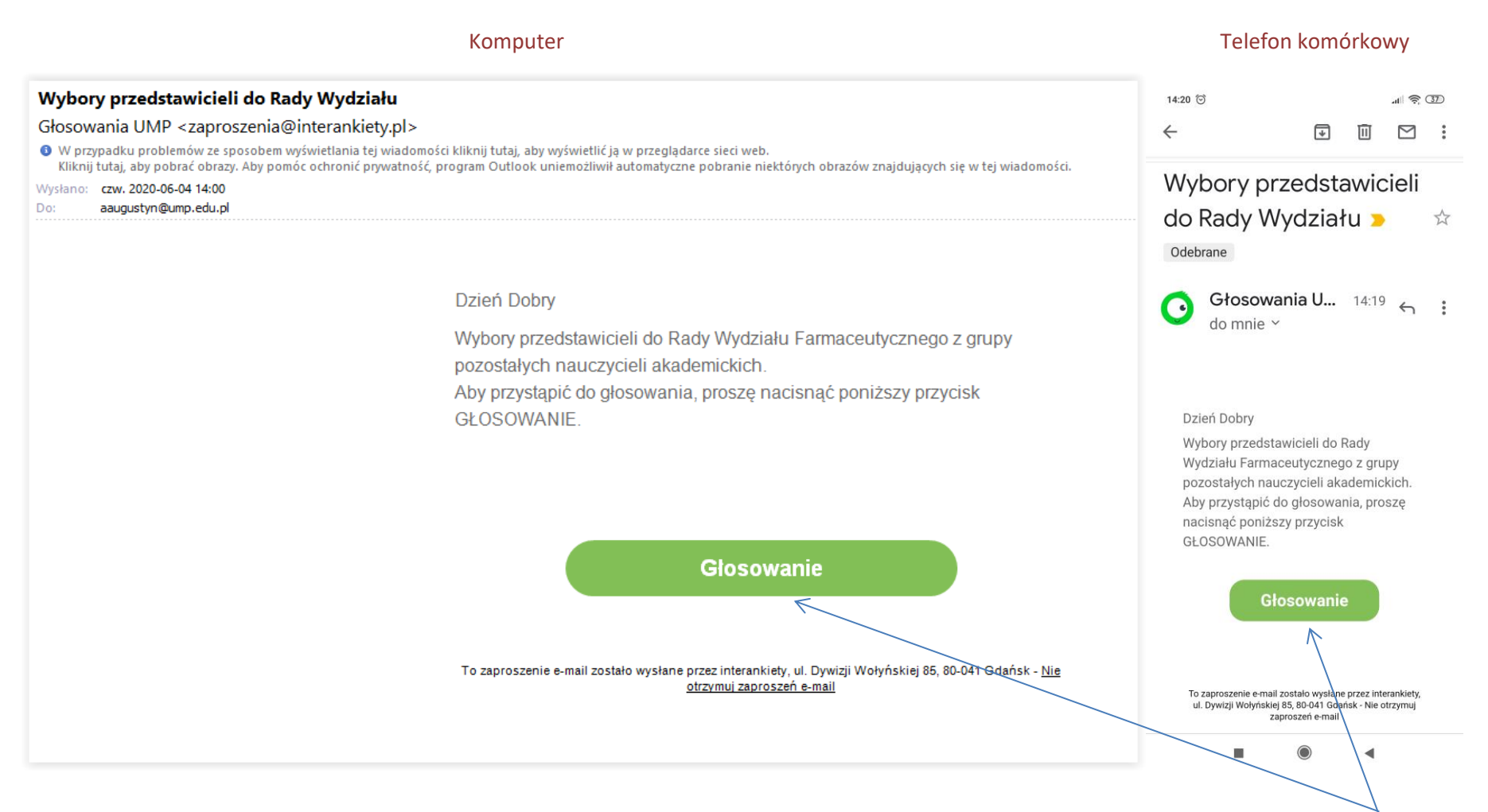

Aby przejść do głosowania, należy kliknąć (w komputerze) lub dotknąć (w tablecie i telefonie komórkowym) zielony przycisk z napisem "Głosowanie".

2. Panel głosowania otwiera się w przeglądarce internetowej. Na pierwszej stronie znajdziecie Państwo przywitanie i krótki opis głosowania.

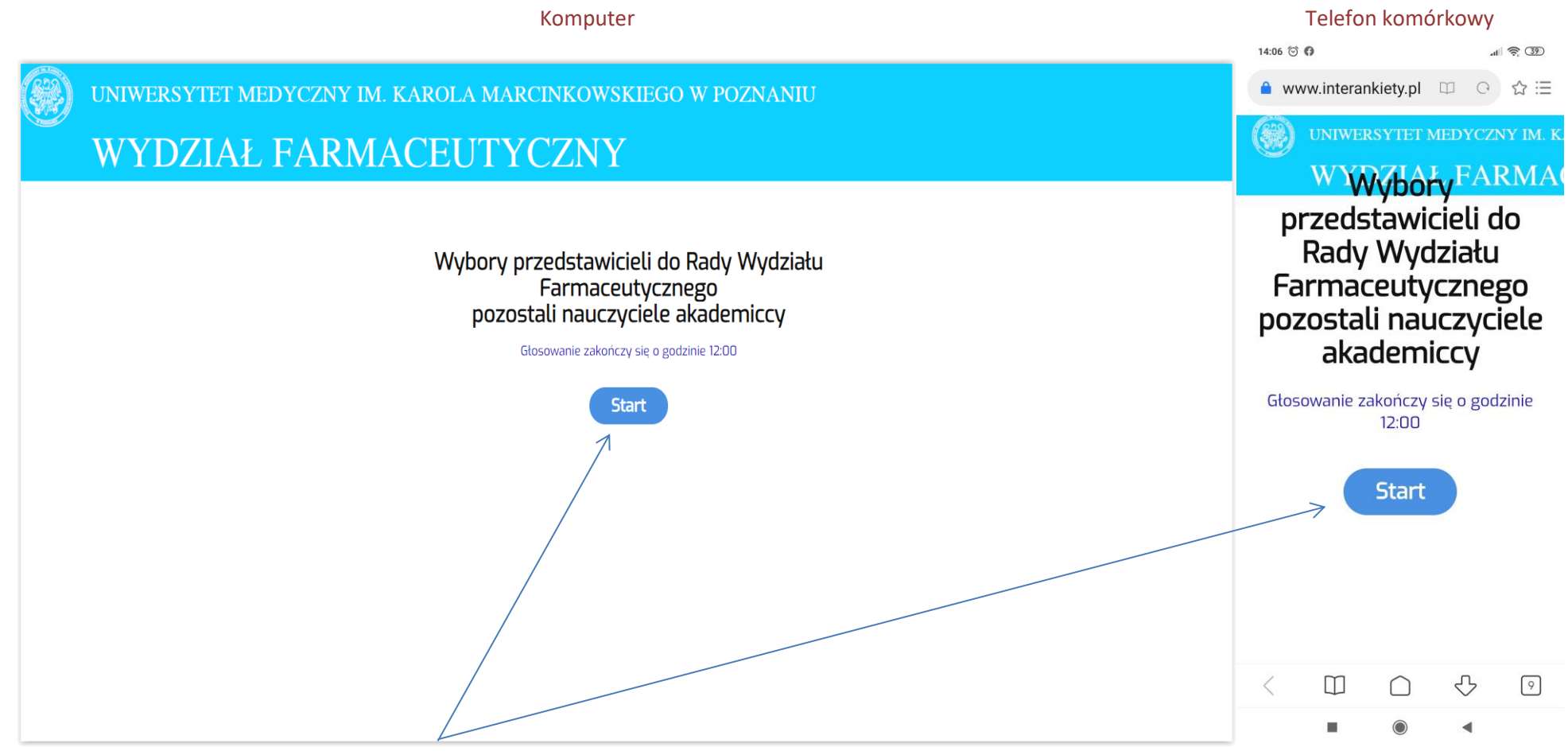

Aby przejść dalej, należy użyć przycisku "Start"

3. Na kolejnym ekranie dokonujemy głosowania.

Telefon komórkowy

| UNIWERSYTET MEDYCZNY IM. KAROLA MARCINKOWSKIEGO W POZNANIU<br>WYDZIAŁ FARMACEUTYCZNY |                                                                                                    | 14:06 영 🖗                                                                                                    |
|--------------------------------------------------------------------------------------|----------------------------------------------------------------------------------------------------|----------------------------------------------------------------------------------------------------|
|                                                                                      |                                                                                                    | ■ www.interankiety.pi □ O ₩ :=                                                                                                    |
| ¢                                                                                    | Dokonujemy wyboru 7 przedstawicieli z grupy pracowników:<br>pozostali nauczyciele akademiccy nie posiadający tytułu<br>naukowego profesora lub zatrudnienia na stanowisku<br>profesora uczelni oraz stopnia doktora habilitowanego.<br>UWAGA: Zaznaczyć możne maksymalnie 7 osób z poniższej listy kandydatów:<br>Dettlaff Katarzyna Jadach Barbara Kryjewski Michat<br>Matschay Arteta Popielarz-Brzezińska Maria Ratajczak Magdalena<br>Skupin-Mrugalska Paulina Stawny Maciej | WYDZIAŁ FARMA<br>Dokonujemy wyboru 7<br>przedstawicieli z grupy<br>pracowników: pozostali<br>nauczyciele akademiccy nie<br>posiadający tytułu<br>naukowego profesora lub<br>zatrudnienia na stanowisku<br>profesora uczelni oraz<br>stopnia doktora<br>habilitowanego. |
|                                                                                      |                                                                                                    | UWAGA: Zaznaczyć można maksymalnie<br>7 osób z poniższej listy kandydatów:                                                                                                    |
|                                                                                      |                                                                                                    | Dettlaff Katarzyna                                                                                                    |
|                                                                                      |                                                                                                    | Jadach Barbara                                                                                                    |
|                                                                                      |                                                                                                    | Matschay Arleta                                                                                                    |
|                                                                                      |                                                                                                    |                                                                                                    |
|                                                                                      |                                                                                                    |                                                                                                    |

Komputer

W opisie głosowania znajduje się informacja, ILU przedstawicieli wybieramy spośród wszystkich kandydatów.

Dokonujemy wyboru poprzez zaznaczenie kandydatów w ilości NIE WIĘKSZEJ, niż ilość wybieranych przedstawicieli

Aby głos został zaliczony, należy zakończyć głosowanie przyciskiem Wyślij lub strzałką po prawej stronie ekranu

4. W przypadku zaznaczenia zbyt dużej ilości kandydatów pojawi się monit z prośbą o korektę:

Komputer

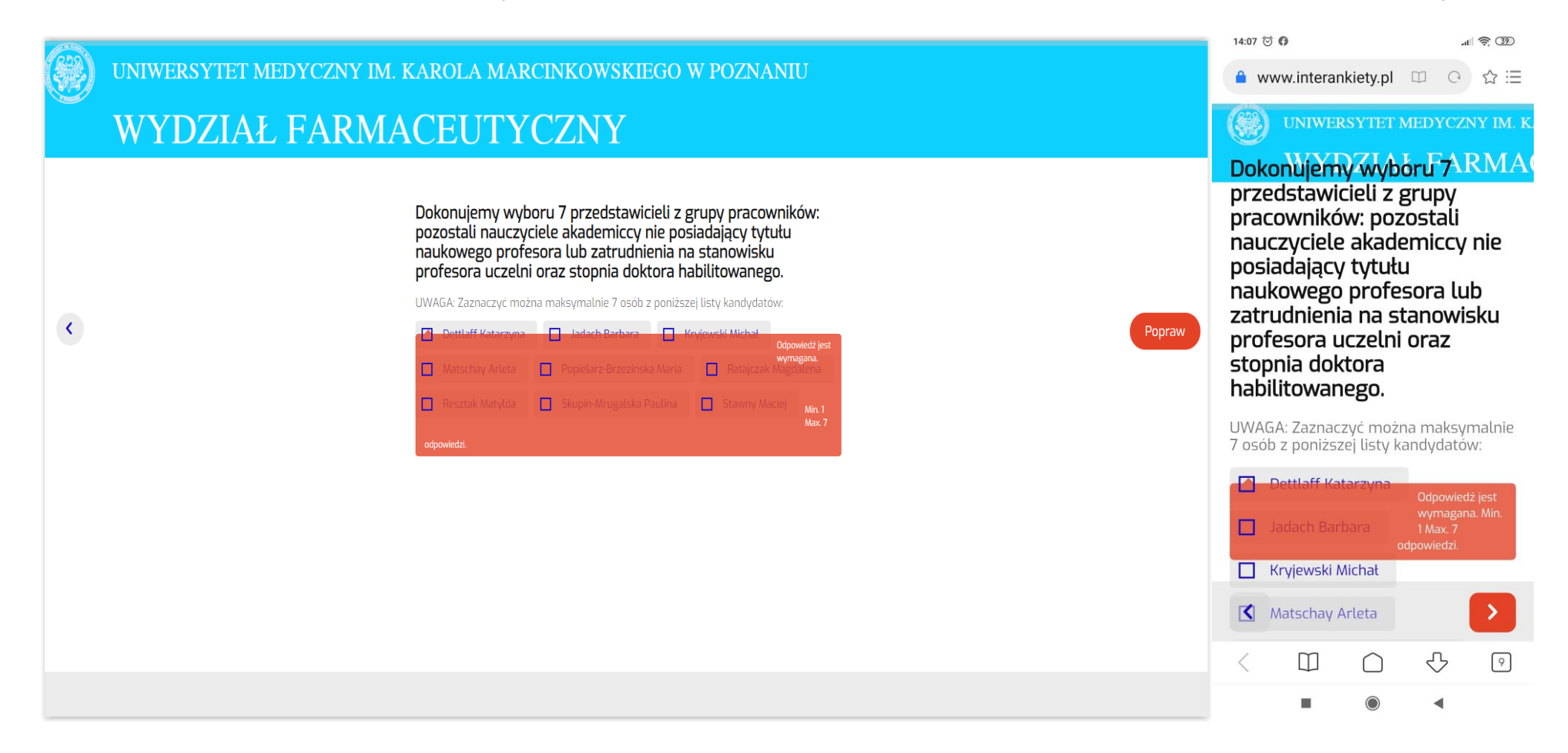

Telefon komórkowy

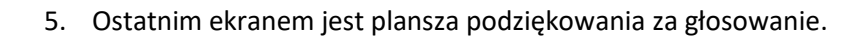

| Komputer |                                                            |                                        | Telefon komórkowy |               |              |           |  |
|----------|------------------------------------------------------------|----------------------------------------|-------------------|---------------|--------------|-----------|--|
|          | JNIWERSYTET MEDYCZNY IM. KAROLA MARCINKOWSKIEGO W POZNANIU |                                        | ww.intera         | nkiety.pl     | II C         | \$©<br>\$ |  |
|          | WYDZIAŁ                                                    | UNIWERSYTET MEDYCZNY IM. K.<br>WYDZIAŁ |                   |               |              |           |  |
|          | Dziękujemy za głosowanie                                   |                                        | Dzięl<br>gło      | kujem<br>sowa | ıy za<br>nie |           |  |
|          |                                                            | <                                      |                   | $\bigcirc$    | ₽            | 16        |  |
|          |                                                            | 2.50                                   |                   |               |              |           |  |

Oznacza to oddanie głosu i zakończenie procesu głosowania.